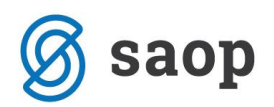

## Seznam združenih položnic po skupinah za lažje razvrščanje v kuverte

Veliko strank povprašuje, kako dobiti seznam iz obračuna storitev, na katerem boste videli združene otroke po plačnikih in hkrati zapisane skupine v katerih se nahajajo otroci, da bi lažje razvrščali in združevali položnice v kuverte.

Za ta namen vam svetujemo uporabo OLAP analize Analiza računov na oknu Obračun:

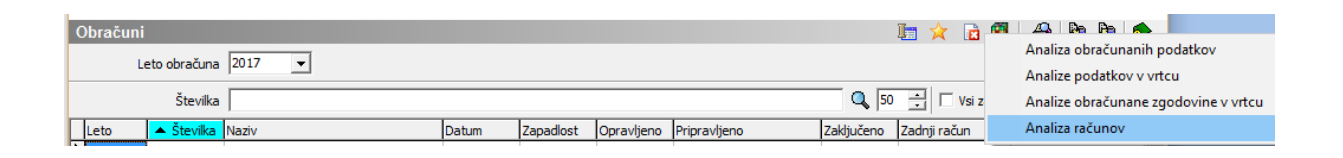

Omejimo se lahko za trenutni obračun za katerega želimo tiskati račune:

| Analiza računov                                                                 |                        |                      | Ż    | 1              | ۵ ک         |      |
|---------------------------------------------------------------------------------|------------------------|----------------------|------|----------------|-------------|------|
| Od leta obračuna<br>Od številke obračuna<br>Od šifre skupine<br>Od šifre otroka | 2017 <b>•</b><br>5 ••• | do<br>do<br>do<br>do | 2017 | •              | [<br>[<br>[ |      |
|                                                                                 |                        |                      | ×    | <u>O</u> pusti | <b>√</b> ⊵o | trdi |

Podatke nato nastavimo tako, kot je prikazano na spodnji sliki, torej v zaporedju:

- Združen SDD/UPN odstranimo kljukico pri »praznem polju«
- Priimek in ime
- Skupina

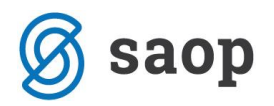

| 🐩 SAOP Obračun storitev - Predstavitveni uporabnik                                                                         |                                                                                                    |           |            |  |  |  |  |
|----------------------------------------------------------------------------------------------------|----------------------------------------------------------------------------------------------------|-----------|------------|--|--|--|--|
| Analiza računov                                                                                                    |                                                                                                    |           |            |  |  |  |  |
| Dolg, preplačilo 💌 Obresti 💌 Priponka 💌 Št.računa 💌 Davek spl.stopnja 🔍 SDD 🔍 Način izstavitve 🔍 Enota 🔍 Številka obračuna |                                                                                                    |           |            |  |  |  |  |
| Mati DŠ 🛡 Oče EMŠO 🛡 Šifra 💌 Oče DŠ 🛡 Znesek SDD/UPN 💌 Datum                                                               | Mati DŠ 🔍 Oče EMŠO 🔍 Šifra 🔍 Oče DŠ 🔍 Znesek SDD/UPN 🔍 Datum vpisa 🔍 Datum vključitve 🔍 Izstavi na 🔍 Datum izpisa 💌 |           |            |  |  |  |  |
| Naziv oddelek 💌                                                                                                    |                                                                                                    | ,         |            |  |  |  |  |
| Vrednost 🔍 Doplačilo 🔍 Za plačilo 🗨                                                                                        | Povleci sem polja stol                                                                                              | pca       |            |  |  |  |  |
|                                                                                                    | Velika suma                                                                                                    |           |            |  |  |  |  |
| Združen SDD/UPN A Priimek in ime A 💌 Skupina A 💌                                                                           | Vrednost                                                                                                    | Doplačilo | Za plačilo |  |  |  |  |
|                                                                                                    | 831,00                                                                                                    | 224,76    | 606,24     |  |  |  |  |
| V 0001000                                                                                                    | 725,00                                                                                                    | 454,49    | 270,51     |  |  |  |  |
| 0001004                                                                                                    | 831,00                                                                                                    | 522,60    | 308,40     |  |  |  |  |
| ✓ 0001000<br>✓ 0001009                                                                                                    | 831,00                                                                                                    | 682,22    | 148,78     |  |  |  |  |
| 0001012                                                                                                    | 1.422,00                                                                                                    | 1.221,07  | 200,93     |  |  |  |  |
| ▼ 0001027<br>▼ 0001045                                                                                                    | 1.316,00                                                                                                    | 650,72    | 665,28     |  |  |  |  |
|                                                                                                    | 1.448,82                                                                                                    | 1.244,70  | 204,12     |  |  |  |  |
|                                                                                                    | 1.366,83                                                                                                    | 1.025,00  | 341,83     |  |  |  |  |
| ± 0001064                                                                                                    | 970,38                                                                                                    | 679,00    | 291,38     |  |  |  |  |
| Velika suma                                                                                                    | 9.742,03                                                                                                    | 6.704,56  | 3.037,47   |  |  |  |  |

Z desnim klikom na tabelo se nam odpre spustni meni, kjer izberemo možnost Razširi vse po vseh nivojih:

| 射 SAOP Obračun storitev - Predstavitveni uporabnik  |                     |                     |             |                                |                                       |
|-----------------------------------------------------|---------------------|---------------------|-------------|--------------------------------|---------------------------------------|
| Analiza računov                                     |                     |                     |             |                                |                                       |
| Dolg, preplačilo 💌 Obresti 💌 Priponka 💌 Št.računa 💌 | Davek spl.stopnja   | 🔹 SDD 💌 Nači        | n izstavitv | e 💌 Enota                      | <ul> <li>Številka obračuna</li> </ul> |
| Mati DŠ 🔍 Oče EMŠO 🔍 Šifra 🔍 Oče DŠ 🔍 Znesek SI     | DD/UPN 🔽 Datum v    | pisa 💌 Datum v      | ključitve [ | <ul> <li>Izstavi na</li> </ul> | ▼ Datum izpisa ▼                      |
| Naziv oddelek 💌                                     |                     |                     |             |                                |                                       |
| Vrednost 🔍 Doplačilo 🔍 Za plačilo 🔍                 |                     | Povleci sem polja s | tolpca      |                                |                                       |
|                                                     |                     | Velika suma         |             |                                |                                       |
| Združen SDD/UPN 🛆 💌 Priimek in ime 🛛 🔍              | Skupina 🛆 💌         | Vrednost            | Doplač      | lo                             | Za plačilo                            |
| + 0001000                                           |                     | 831,0               | 00          | 224,76                         | 606,24                                |
| + 0001004                                           |                     | 725,0               | 00          | 454,49                         | 270,51                                |
| + 0001006                                           | Razširi             |                     | 1           | 522,60                         | 308,40                                |
| + 0001009                                           |                     |                     |             | 682,22                         | 148,78                                |
| + 0001012                                           | Razširi vse         |                     |             | 1.221,07                       | 200,93                                |
| + 0001027                                           | Strni vse           |                     |             | 650,72                         | 665,28                                |
| + 0001045                                           | Parčiri vra po vrah | nivojih Ctr         | . P         | 1.244,70                       | 204,12                                |
| + 0001047                                           | Razsin vse po vsen  | nivojin Cu          |             | 1.025,00                       | 341,83                                |
| + 0001064                                           | Strni vse po vseh n | ivojih Ctr          | +5          | 679,00                         | 291,38                                |
| Velika suma                                         |                     | 9.742,              | )3          | 6.704,56                       | 3.037,47                              |

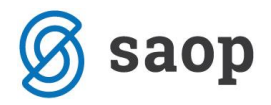

## Dobimo naslednji prikaz:

| Analiza računov                                                                                                    |                             |                   |                    |                     |            |  |  |
|----------------------------------------------------------------------------------------------------|-----------------------------|-------------------|--------------------|---------------------|------------|--|--|
| Dolg, preplačilo 💌 Obresti 💌 Priponka 🔍 Št.računa 🔍 Davek spl.stopnja 🔍 SDD 💌 Način izstavitve 🔍 Enota 🔍 Številka ob |                             |                   |                    |                     |            |  |  |
| Mati DŠ 🔻 Oče EMŠO                                                                                                   | ▼ Šifra ▼ Oče DŠ ▼ Znesek S | SDD/UPN 🔽 Datum v | /pisa 🔻 Datum vklj | učitve 🔻 Izstavi na | Datum izpi |  |  |
| Naziv oddelek 💌                                                                                                    |                             |                   |                    |                     |            |  |  |
| Vrednost  Doplačilo  Za plačilo  Povleci sem polja stolpca                                                           |                             |                   |                    |                     |            |  |  |
|                                                                                                    |                             |                   | Velika suma        |                     |            |  |  |
| Združen SDD/UPN 🛆 💌                                                                                                  | Priimek in ime 🛛 🔽          | Skupina 🛆 💌       | Vrednost           | Doplačilo           | Za plačilo |  |  |
| - 0001000                                                                                                    | AJDIN AJDA                  | MEGLICE           | 485,00             | 163,83              | 32         |  |  |
|                                                                                                    | AJDIN AJDA skupaj           |                   | 485,00             | 163,83              | 32         |  |  |
|                                                                                                    | - AJDIN AJDEN               | MEGLICE           | 346,00             | 60,93               | 28         |  |  |
|                                                                                                    | AJDIN AJDEN skupaj          |                   | 346,00             | 60,93               | 28         |  |  |
| 0001000 skupaj                                                                                                    | •                           |                   | 831,00             | 224,76              | 60         |  |  |
| - 0001004                                                                                                    | BLAŽOVSKI BLAŽ              | ŽAREK             | 346,00             | 98,23               | 24         |  |  |
|                                                                                                    | BLAŽOVSKI BLAŽ skupaj       |                   | 346,00             | 98,23               | 24         |  |  |
|                                                                                                    | 🖃 BLAŽOVSKI BLAŽKA          | PUHCI             | 379,00             | 356,26              | 2          |  |  |
|                                                                                                    | BLAŽOVSKI BLAŽKA skupaj     | •                 | 379,00             | 356,26              | 2          |  |  |
| 0001004 skupaj                                                                                                    |                             |                   | 725,00             | 454,49              | 27         |  |  |
| - 0001006                                                                                                    | - GOZDNA JAGODA             | SONČNICE          | 485,00             | 388,97              | ç          |  |  |
|                                                                                                    | GOZDNA JAGODA skupaj        |                   | 485,00             | 388,97              | ç          |  |  |
|                                                                                                    | - GOZDNA ROBIDA             | MEGLICE           | 346,00             | 133,63              | 21         |  |  |
|                                                                                                    | GOZDNA ROBIDA skupaj        | 1                 | 346,00             | 133,63              | 21         |  |  |
| 0001006 skupaj                                                                                                    |                             |                   | 831,00             | 522,60              | 30         |  |  |

Če ne želimo imeti vmesnih vrstic/seštevkov z desnim miškinim klikom kliknite na polje Priimek in ime:

| Vrednost 💌 Doplačilo 💌 Za plačilo 💌 | Desni miškin | klik ( | Po        |
|-------------------------------------|--------------|--------|-----------|
| Združen SDD/UPN 🛆 💌 Priimek in ime  | 🛆 💌 Skupina  | △ 💌    | ve<br>Vre |

Odpre se nam naslednje okno:

| Pivot grid - polje |                                                                               | × |
|--------------------|-------------------------------------------------------------------------------|---|
| Polje              | NazivOtroka                                                                   |   |
| Tip zbira          | sum                                                                           |   |
| Združi po          | giDefault 🔹 obseg 10 🗘                                                        |   |
| Razvrsti po        | ✓ tip sum ✓                                                                   |   |
| Zadetki za prikaz  | 0 🗘 🗇 prikaži ostalo                                                          |   |
| Vidnost zbirov     | tvAutomatic 🔹                                                                 |   |
|                    | •         •           •         •           •         •           •         • |   |
| Ponastavi          | Opusti Potrdi                                                                 |   |

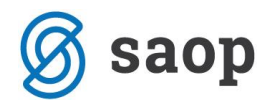

| Pivot grid - polje                                                           |                                                                                     | ×             | Pivot grid - polje                                                           |                                                                                                    |                               | ×      |
|------------------------------------------------------------------------------|-------------------------------------------------------------------------------------|---------------|------------------------------------------------------------------------------|----------------------------------------------------------------------------------------------------|-------------------------------|--------|
| Polje                                                                        | NazivOtroka                                                                         |               | Polje                                                                        | NazivOtroka                                                                                                    |                               |        |
| Tip zbira<br>Združi po<br>Razvrsti po<br>Zadetki za prikaz<br>Vidnost zbirov | sum     ▼       giDefault     ▼       0     ↓       0     ↓       tvAutomatic     ▼ | 10 🗘          | Tip zbira<br>Združi po<br>Razvrsti po<br>Zadetki za prikaz<br>Vidnost zbirov | sum  giDefault  giDefault  sum  giDefault  sum | obseg 10<br>tip sum<br>ostalo | •      |
|                                                                              | · · · · · · · · · · · · · · · · · · ·                                               |               |                                                                              | ▼<br>▼<br>▼                                                                                                    |                               | 1      |
| Ponastavi                                                                    |                                                                                     | Opusti Potrdi | Ponastavi                                                                    |                                                                                                    | Opusti                        | Potrdi |

V polju Vidnost zbirov podatek tvAutomatic zamenjamo s podatkom tvNone:

Po kliku na gumb Potrdi, dobimo lepši prikaz, ki si ga lahko tudi natisnete:

| Analiza računov                                                                                                   |                                                               |                     |                 |                   |                                      |  |  |
|----------------------------------------------------------------------------------------------------|---------------------------------------------------------------|---------------------|-----------------|-------------------|--------------------------------------|--|--|
| Dolg, preplačilo 💌 Obr                                                                                            | esti 💌 Priponka 💌 Št.računa 💌                                 | ] Davek spl.stopnja | 💌 SDD 💌 Način i | zstavitve 💌 Enota | <ul> <li>Številka obračun</li> </ul> |  |  |
| Mati DŠ 🔍 Oče EMŠO 🔍 Šifra 🔍 Oče DŠ 🔍 Znesek SDD/UPN 🔍 Datum vpisa 🔍 Datum vključitve 🔍 Izstavi na 🔍 Datum izpisa |                                                               |                     |                 |                   |                                      |  |  |
| Naziv oddelek 💌                                                                                                   |                                                               |                     |                 |                   |                                      |  |  |
| Vrednost 💌 Doplačilo 💽                                                                                            | Vrednost 🔍 Doplačilo 🔍 Za plačilo 🔍 Povleci sem polja stolpca |                     |                 |                   |                                      |  |  |
|                                                                                                    |                                                               |                     | Velika suma     |                   |                                      |  |  |
| Združen SDD/UPN 🛆 💌                                                                                               | Priimek in ime 🛛 🔍                                            | Skupina 🗠 💌         | Vrednost        | Doplačilo         | Za plačilo                           |  |  |
| - 0001000                                                                                                    | - AJDIN AJDA                                                  | MEGLICE             | 485,00          | 163,83            | 321,17                               |  |  |
|                                                                                                    | - AJDIN AJDEN                                                 | MEGLICE             | 346,00          | 60,93             | 285,07                               |  |  |
| 0001000 skupaj                                                                                                    | -                                                             |                     | 831,00          | 224,76            | 606,24                               |  |  |
| - 0001004                                                                                                    | BLAŽOVSKI BLAŽ                                                | ŽAREK               | 346,00          | 98,23             | 247,77                               |  |  |
|                                                                                                    | BLAŽOVSKI BLAŽKA                                              | PUHCI               | 379,00          | 356,26            | 22,74                                |  |  |
| 000 1004 skupaj                                                                                                   |                                                               |                     | 725,00          | 454,49            | 270,51                               |  |  |
| - 0001006                                                                                                    | GOZDNA JAGODA                                                 | SONČNICE            | 485,00          | 388,97            | 96,03                                |  |  |
|                                                                                                    | GOZDNA ROBIDA                                                 | MEGLICE             | 346,00          | 133,63            | 212,37                               |  |  |
| 0001006 skupaj                                                                                                    |                                                               |                     | 831,00          | 522,60            | 308,40                               |  |  |